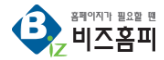

# **펜션 예약 모듈**

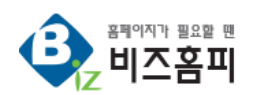

| Company     | 아반소프트㈜앱피플 | Date | 2017.10.24. | Rev. | v1.0        |        |                       |
|-------------|-----------|------|-------------|------|-------------|--------|-----------------------|
| Prepared by | 아반소프트㈜앱피플 | Tel  | 1544-7098   | Fax  | 02-977-3200 | E-mail | yeah91@avansoft.co.kr |

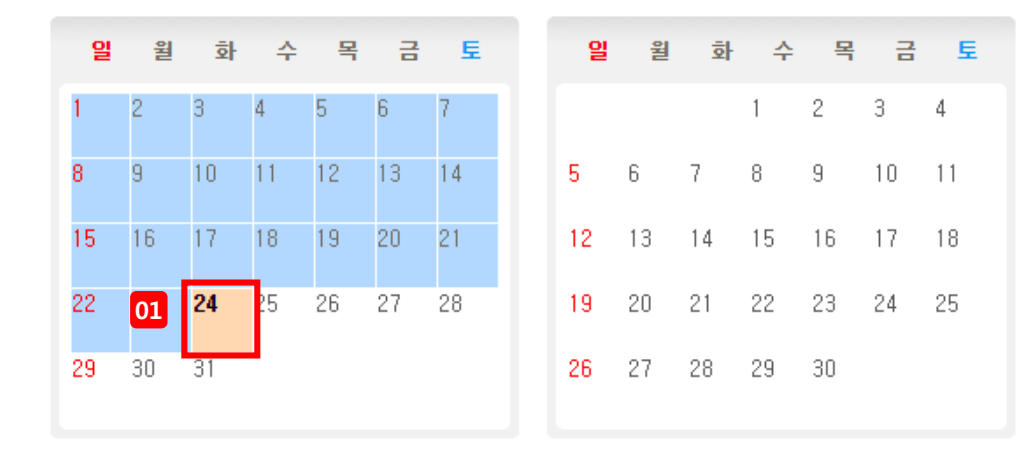

| 1. 펜션 선택하기 |  |
|------------|--|
|------------|--|

### 01. 원하는 날짜 선택하기

원하는 날짜를 선택하면 하단에 예약 가능한 객실을 보유한 펜션의 리스트가 노출됩니다.

### 02. 해당 날짜에 예약 가능한 펜션 자세히 보기

자세히 보기를 클릭 하여 해당 펜션의 소개 페이지로 이동합니다.

| 펜션명  | 평형       | 날짜         | 예약유무 | 자세히             |
|------|----------|------------|------|-----------------|
| 갈치동  | 15평형 2층만 | 2017-10-26 | 예약가능 | 자세히 보기 (새창ㅣ현재창) |
| 쭈꾸미  | 18평형 2층만 | 2017-10-26 | 예약가능 | 자세히 보기 (새창ㅣ현재창) |
| 광어2동 | 20평형 일부  | 2017-10-26 | 예약가능 | 자세히 보기 (새창ㅣ현재창) |
| 광어1동 | 35평형 일부  | 2017-10-26 | 예약가능 | 자세히 보기 (새창ㅣ현재창) |
| 망둥머동 | 35평형 1층만 | 2017-10-26 | 예약가능 | 자세히 보기 (새창ㅣ현재창) |
| 라일락  | 38평형 독채  | 2017-10-26 | 예약가능 | 자세히 보기 (새창ㅣ현재창) |
| 비바체  | 38평형 1층만 | 2017-10-26 | 예약가능 | 자세히 보기 (새창ㅣ현재창) |
| 에코   | 38평형 일부  | 2017-10-26 | 예약가능 | 자세히 보기 (새창ㅣ현재창) |
| 풀하우스 | 48평형 독채  | 2017-10-26 | 예약가능 | 자세히 보기 (새창ㅣ현재창) |
| 가오리동 | 48평형 독채  | 2017-10-26 | 예약가능 | 자세히 보기 (새창ㅣ현재창) |

### 01 • 풀하우스 - 전체 48명 목조형 펜션 전체 48명 목조형 펜션 (테라스포함, 내부 실평수 43평) 정원을 포함하여 독채로 사용 (약 200평) 펜션구성 - 1층 : 큰거실, 침대방1, 화장실1, 주방 - 2층 : 은돌방1, 침대방1, 미니거실, 화장실 - 야외 : 숯불바베큐 1기, 조개구이용 1기, 야외테이블 내부주요설비 - 대형TV, 양문냉장고, 에어콘, 쇼파, 전자렌지, 주방기기, 식탁, 정 수기

# 2017년 0 10월 0 일 월 화 4 5 6 7 1 2 3 4 5 6 7 8 9 10 11 12 13 14 15 6 77 19 20 21 022 23 24 25 26 27 28 29 30 31 31 31 31 31

#### ( 달력에서 날짜를 클릭하시면 예약신청이 가능합니다.)

|                                                                    | 임대평형                  | 내부방수 | 기준인원 | 기준인원추가세 | 최대인원 |  |  |
|--------------------------------------------------------------------|-----------------------|------|------|---------|------|--|--|
|                                                                    | <b>48평 독채</b> (테라스포함) | 371  | 10명  | 1만원/1인당 | 15명  |  |  |
| ▶ 기준인원 추가시 1인당 10,000원입니다.<br>▶ 이용인원은 숙박에 관계없이 입실하시는 모든 인원이 적용됩니다. |                       |      |      |         |      |  |  |

| 여름성수기 | 평일(일~목요일) | 주말(금요일) | 주말(토요일) |
|-------|-----------|---------|---------|
| 38만원  | 23만원      | 30만원    | 33만원    |

🔵 예약완료 😑 오늘 😑 숙박종료

▶ 주말: 금,토요일, 휴일전날, 연말연시, 주요연휴

▶ 여름성수기: 2007-07-14 - 2008-08-18

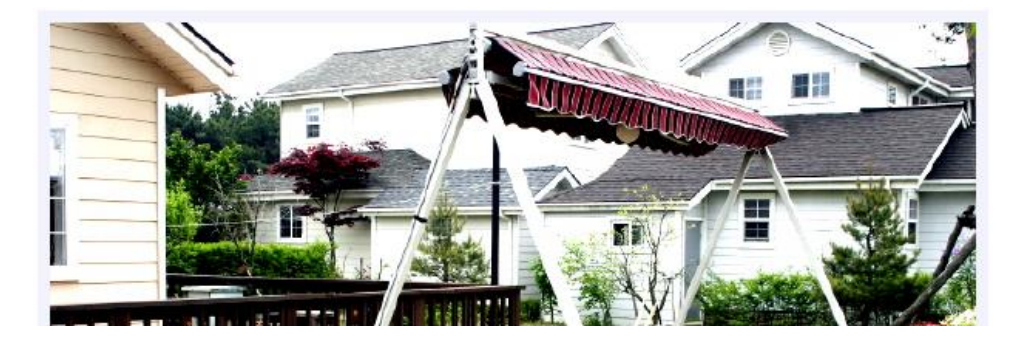

## 2. 펜션 소개 페이지

### 01. 선택한 펜션의 소개 페이지

실시간 예약하기 (날짜 선택), 펜션 외부 전경 보기, 내부 전경 보기, 보유시설 소개, 공용 시설, 주의사항

### 02. 원하는 날짜 선택하기

원하는 날짜를 선택하면 예약 가능한 객실 리스트 페이지로

이동됩니다.

### ● 풀하우스 - 전체 48평 목조형 펜션

01

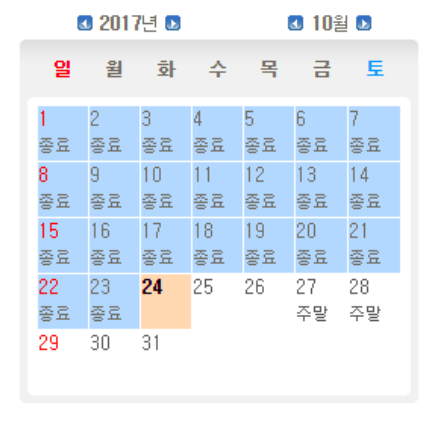

# ★ 예약방법 ▶ 우측 달력에서 원하시는 날자를 선택하시면 하단에 이용가능한 객실의 정보가 출력됩니다. ▶ 투속인원과 기간을 선택하신후 예약하기 버튼을 눌러주세요 ★ 이용시 주의사항 본 숙박시설은 실시간으로 예약이 이루어집니다.

아래 예약신청후 이용요금을 입금하시면 예약이 완료됩니다.
 자세한 내용은 하단부의 결재 및 예약안내란을 참고하세요

#### ○ 예약완료 ○ 오늘 ○ 숙박종료

› 선택하신 날자 : 2017-10-25 (수요일) (날짜변경은 상단의 달력을 클릭하세요.)

| _  | 객실명   | 기준  | 추가인원   | 평형  | 정상요금 | 이용요금 | 투숙기간   | 예약하기     |
|----|-------|-----|--------|-----|------|------|--------|----------|
| 02 | 48평독채 | 10명 | 추가인원 🔻 | 48평 | 0만원  | 23만원 | 1박2일 🔻 | 실시간 예약 > |
|    | 35평일부 | 6B  | 추가인원 🔹 | 35평 | 0만원  | 18만원 | 1박2일 💌 | 실시간 예약 › |
|    | 35평일부 | 6명  | 추가인원 🔹 | 35평 | 0만원  | 18만원 | 1박2일 🔻 | 실시간 예약 > |
|    | 20평일부 | 4명  | 추가인원 💌 | 20평 | 0만원  | 18만원 | 1박2일 🔻 | 실시간 예약 > |
|    | 20평일부 | 4명  | 추가인원 💌 | 20평 | 0만원  | 18만원 | 1박2일 🔻 | 실시간 예약 > |
|    | 15평2층 | 4명  | 추가인원 🔹 | 20평 | 0만원  | 12만원 | 1박2일 🔻 | 실시간 예약 > |

원하시는 객실의 인원과 기간을 설정후 예약하기 버튼을 눌러주세요.

▶ 기준인원 추가서 인원당 10,000원이 추가됩니다. 숙박인원을 반드시 지켜주시기 바랍니다. 부탁드립니다.

### 3. 예약 신청하기

### 01. 선택한 펜션 방 예약 신청하기

날짜 변경, 예약 방법, 주의사항, 실시간 예약 신청 버튼, 환불 안내, 결제 및 예약 안내

### 02. 예약하기

원하는 객실과 인원·기간을 선택 후 실시간 예약 버튼을 클릭하시면 예약 페이지로 이동됩니다.

## 4. 예약자 정보 입력하기

### 01. 신청내역 확인

예약일, 요일, 객실명, 인원, 비용

### 02. 예약자 정보 입력

예약자명, 휴대전화, 일반전화, 회사(모임) 명, 이메일, 기타

사항, 예약 동의

### 03. 예약 신청 버튼

모든 정보를 입력 후 예약 신청 버튼을 클릭하여 예약 접수

또는 결제 시스템 진행

## 예약 신청내역

|    | 예약일        | 요일  | 객실명           | 기준인원 | 추가인원 | 전체인원 | 비용       | 추가비용   | 합계       |
|----|------------|-----|---------------|------|------|------|----------|--------|----------|
| 01 | 2017-10-25 | 수요일 | 전체 48평 목조형 펜션 | 10명  | 0명   | 10명  | 230,000원 | 0원     | 230,000원 |
|    |            |     |               |      |      |      |          | 전체비용 : | 230,000원 |
|    |            |     |               |      |      |      |          |        |          |

예약자 인적사항 🔊 하단의 굵은색란은 반드시 작성 또는 확인하셔야 합니다.

|    | 예약자명        |                                                                                                    |
|----|-------------|----------------------------------------------------------------------------------------------------|
|    | 휴대전화        | 예) 01123456789 (모두 붙여서 입력하세요)                                                                                                |
|    | 일반전화        | 🔊 만일을 위해 제2의 연락처를 적어주세요.                                                                                                    |
|    | 회사(모임)명     | 🔊 단체 이용시 회사 또는 모임명을 적어 주세요.                                                                                                  |
| 02 | 이메일         |                                                                                                    |
|    | 기타말씀        |                                                                                                    |
|    | 예약동의        | 1.본인은 만20세 이상의 성년입니다.<br>2.종합예약안내의 환불안내, 입퇴실시간, 이용시 주의사항을 숙지하였습니다.<br>3.방문인원을 정확히 체크하였으며, 추가시 비용발생이 있음을 확인하였습니다.<br>생세내용보기 > |
|    | 🔊 예약신청서 작성과 | 예약동의란을 확인하셨나요? 아래 "예약신청"버튼을 누르시면 예약이 접수됩니다.                                                                                  |
|    |             | 03 예약신청 →                                                                                                    |

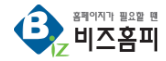

# THANK YOU

| COMPANY | ADDRESS        |
|---------|----------------|
| 아반소프트   | 서울특별시 강남구 영동대로 |
| ㈜앱피플    | 85길 7 천강빌딩 4층  |

**TEL** 1544-7098

FAX

02-977-3200

E-MAIL

IAIL

yeah91@avansoft.co.kr

**OFFICIAL SITE** 

www.bizhomepage.co.kr